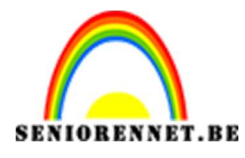

# pse

### PSE- Kaartje maken Kaartje maken

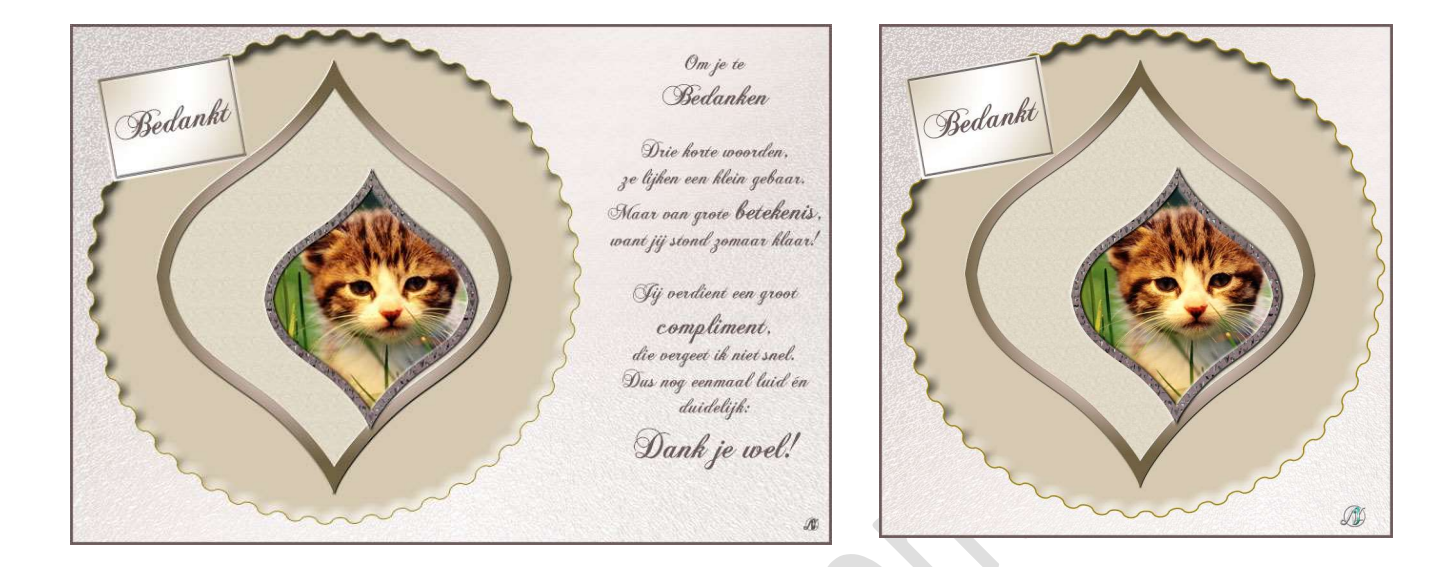

Benodigdheden: Lettertype "ChopinScript" - Stijl: Stijl vorm1

1. Maak een nieuw document van 22 cm op 15 cm - 300 ppi - witte achtergrond.

Plaats een hulplijn op 15 cm verticaal.

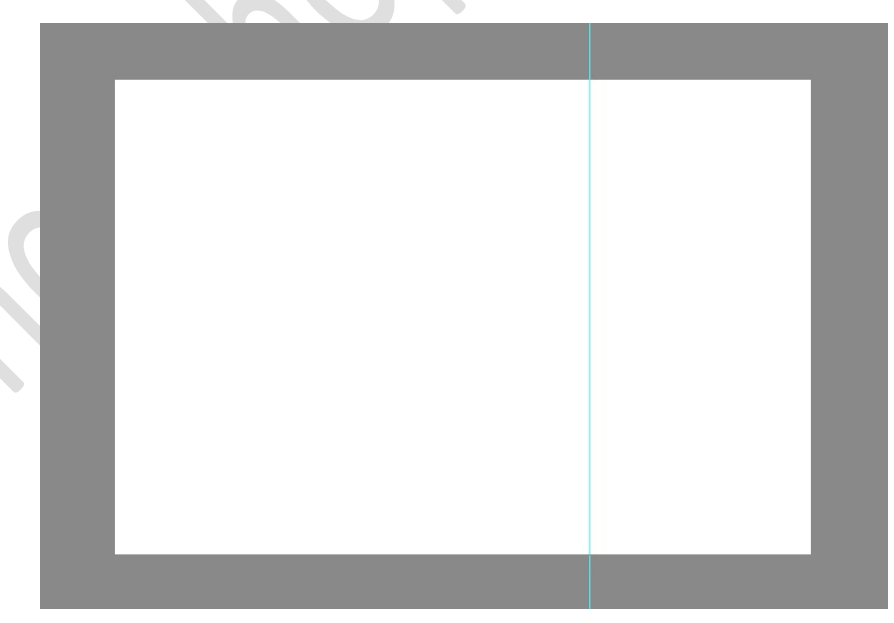

 Plaats een Nieuwe laag. Zet Voorgrondkleur op #c1bd53 Activeer het Gereedschap "Aangepaste vormen" → Kies Vormen → Kaarten, harten → vaste grootte van 12 cm op 12 cm → ☑ Vanuit

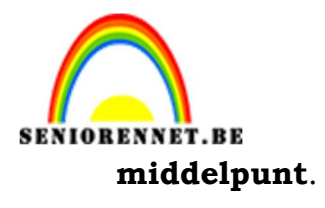

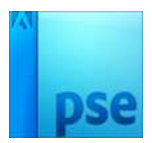

 Vorm - Aangepast

 Image: Start, h...

 Image: Start, h...

 Image: Start, h...

 Image: Start, h...

 Image: Start, h...

 Image: Start, h...

 Image: Start, h...

 Image: Start, h...

 Image: Start, h...

 Image: Start, h...

 Image: Start, h...

 Image: Start, h...

 Image: Start, h...

 Image: Start, h...

 Image: Start, h...

 Image: Start, h...

 Image: Start, h...

 Image: Start, h...

 Image: Start, h...

 Image: Start, h...

 Image: Start, h...

 Image: Start, h...

 Image: Start, h...

 Image: Start, h...

 Image: Start, h...

 Image: Start, h...

 Image: Start, h...

 Image: Start, h...

 Image: Start, h...

 Image: Start, h...

 Image: Start, h...

 Image: Start, h...

 Image: Start, h...

 Image: Start, h...

 Image: Start, h...

 Image: Start, h...

 Image: Start, h...

 Image: Start, h...

 Image: Start, h...

 Image: Start, h...

 Image: Start, h...

 Image: Start, h...

 Image: Sta

Teken aan de **linkerkant** van uw kaartje de hartvorm.

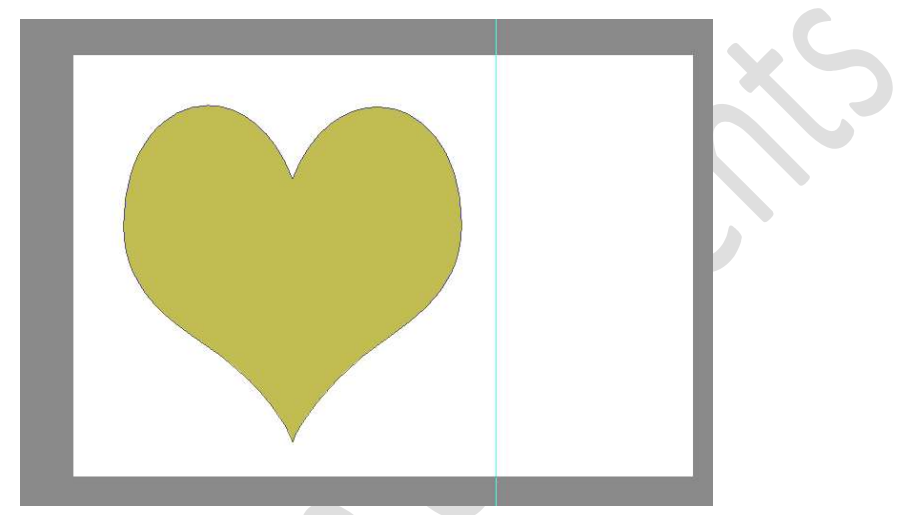

Activeer nu het Gereedschap "Aangepaste vorm" → Rechthoek → Klik op het icoontje "Verwijderen vormgebied of Aftrekken.

| Vorm - Rechthoek |             |                |
|------------------|-------------|----------------|
| 200              | Onbeperkt 🔻 |                |
|                  | B: H:       | Aftrekken      |
|                  |             | Vereenvoudigen |

Trek nu een **rechthoekige vorm** op de **bovenste helft** van het **hart** en druk op **Enter**.

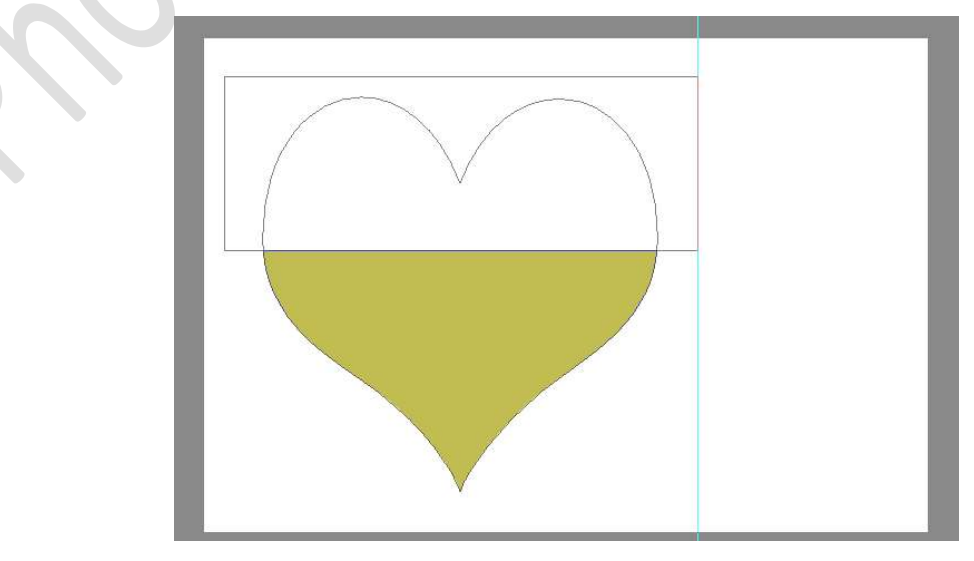

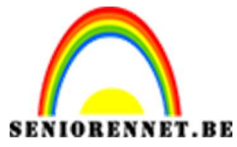

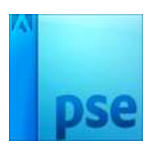

Vereenvoudig deze laag.

Dupliceer deze laag (CTRL+J)

Doe CTRL+T, klik op jouw rechtermuisknop  $\rightarrow$  Laag verticaal draaien.

Maak deze **passend** aan elkaar.

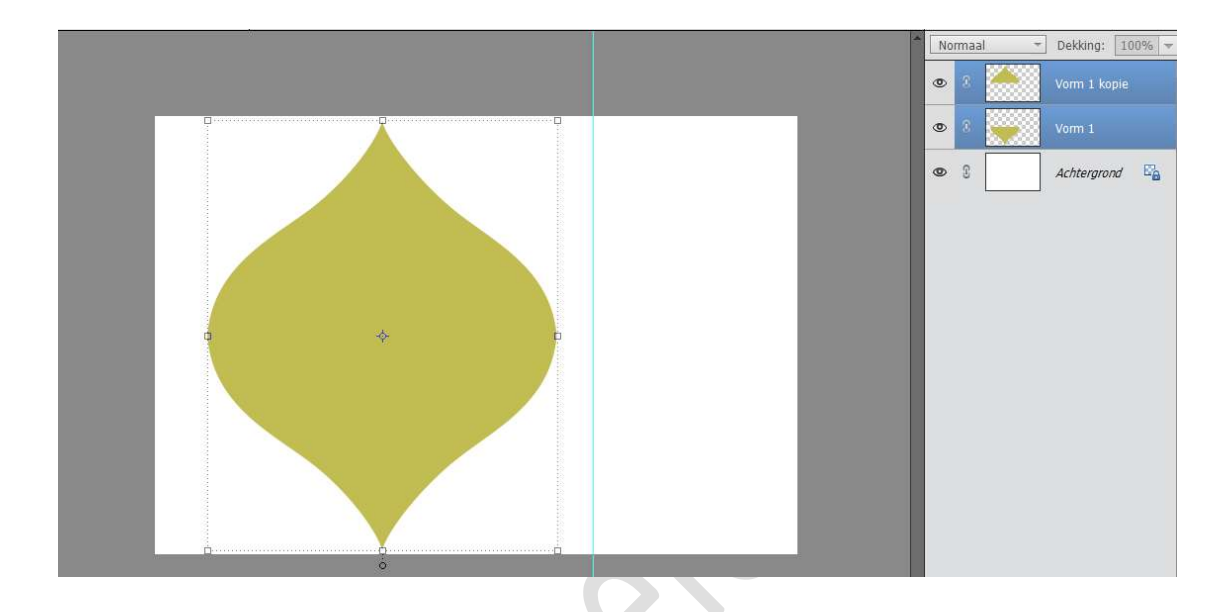

Verenig beide lagen tot één laag en noem deze gespiegeld hart.

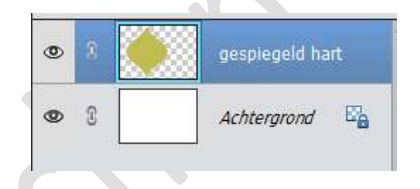

Doe CTRL+T en pas de hoogte en breedte aan naar 85%

| Transfor              | matie        |                                                                                                    | £              |             |       |                                                | ·    |        |
|-----------------------|--------------|----------------------------------------------------------------------------------------------------|----------------|-------------|-------|------------------------------------------------|------|--------|
| <b>⊘</b> ]<br>Roteren | E<br>Schalen | Carlow Contraction Contraction Contractic Contractic Contracti | 0-<br>0-<br>0- | 0<br>•<br>0 | 0 0 0 | B: 85,00% H: 85,00%<br>✓ Verhoudingen behouden | ноек | Graden |

3. Activeer de Achtergrondlaag en plaats daarboven een nieuwe laag. Zet Voorgrondkleur op #e8e360

Activeer het Gereedschap Aangepaste vorm "Ster"  $\rightarrow$  Zijden 50  $\rightarrow$  Inspringen: 10%  $\rightarrow$  Vloeiend: 🗹 Inspringen 🗹 Hoeken.

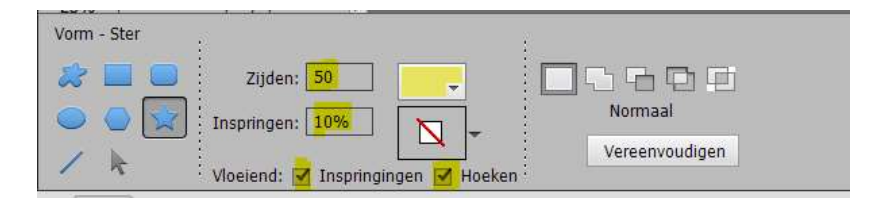

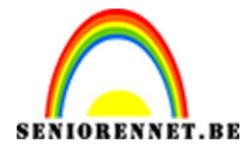

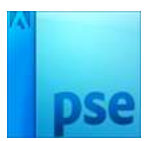

Teken deze **vorm** op uw werkdocument.

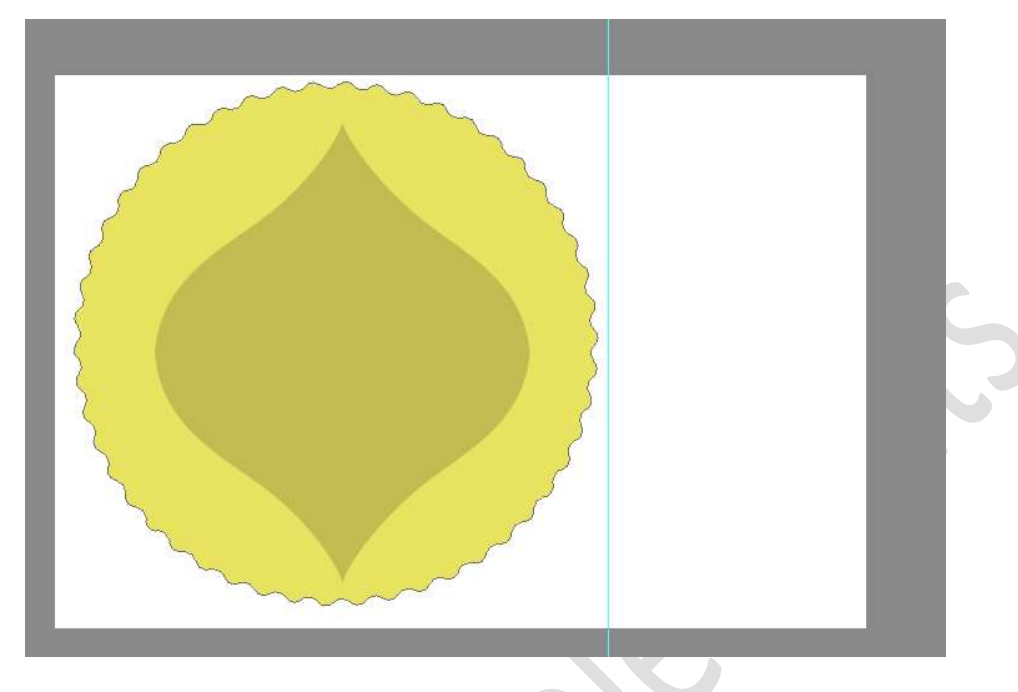

 4. Activeer de laag vorm en de laag gespiegelde hart.
 Ga naar Verplaatsingsgereedschap en beide lagen uitlijnen → verticale middelpunt en horizontaal middelpunt.

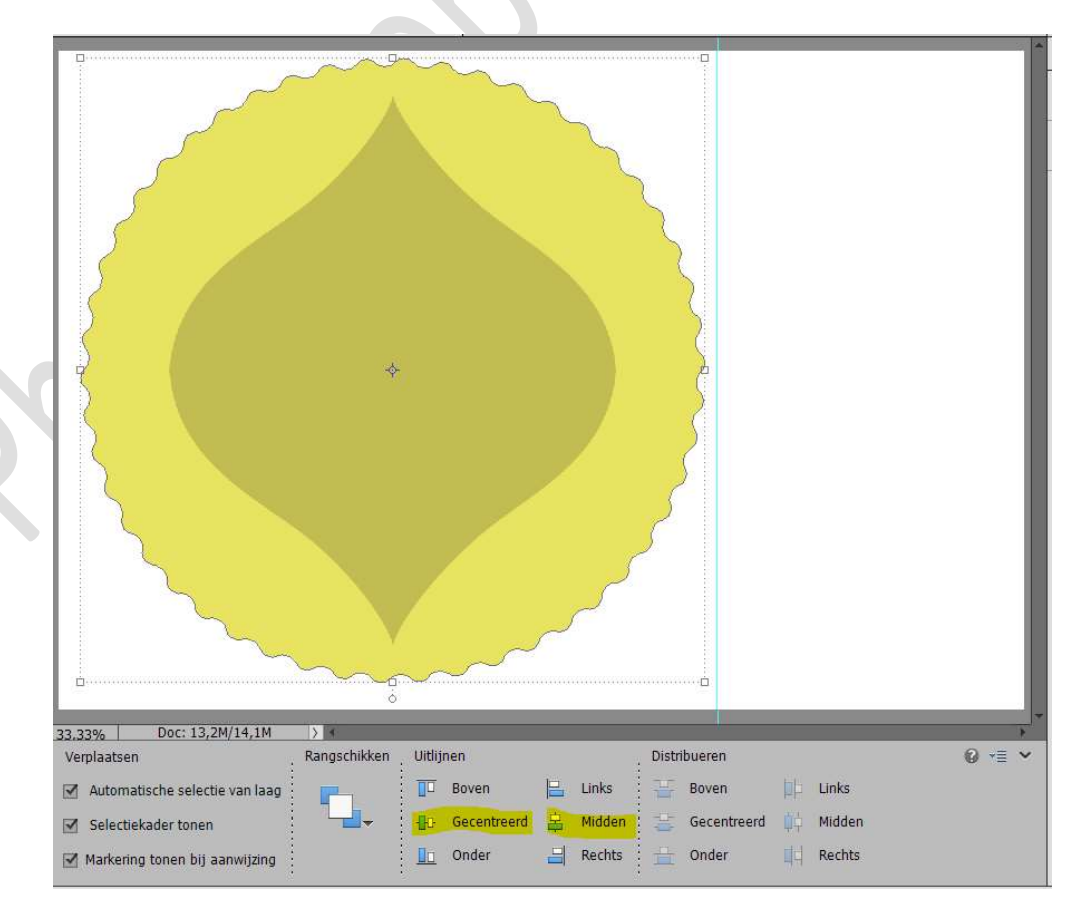

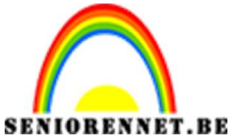

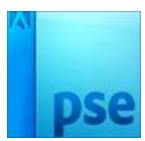

5. Dupliceer de vorm gespiegeld hart en geef deze een ander kleur. Verklein deze vorm naar 60% in breedte en hoogte.

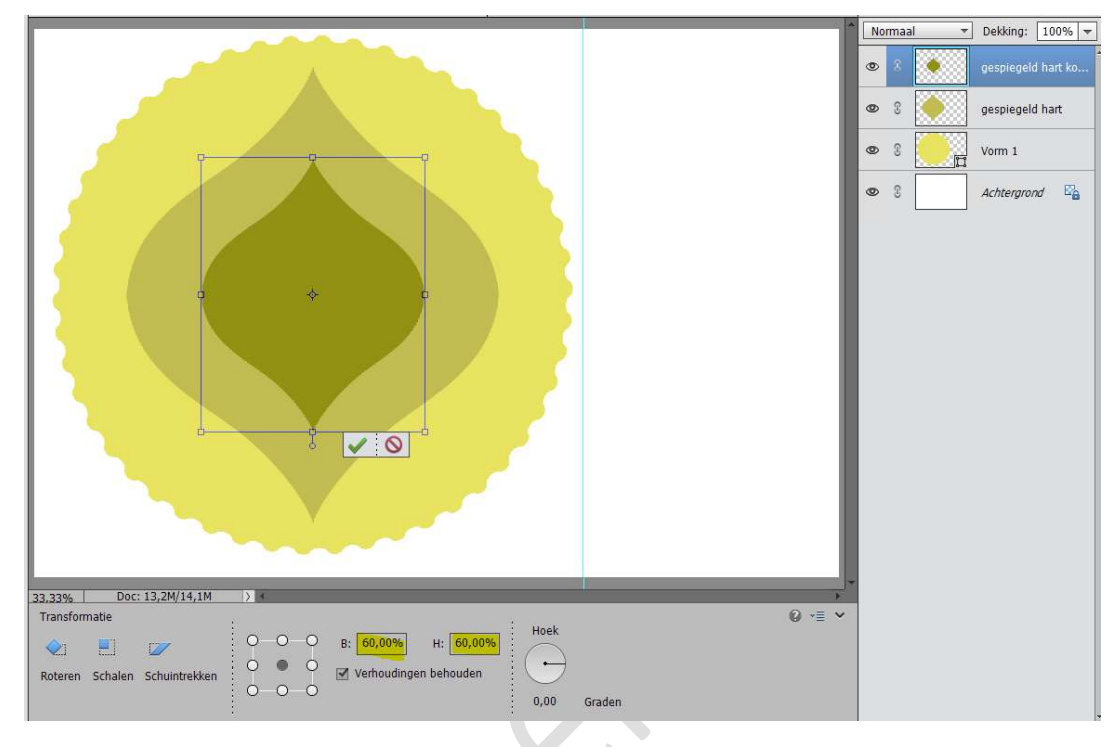

Plaats deze wat naar rechts.

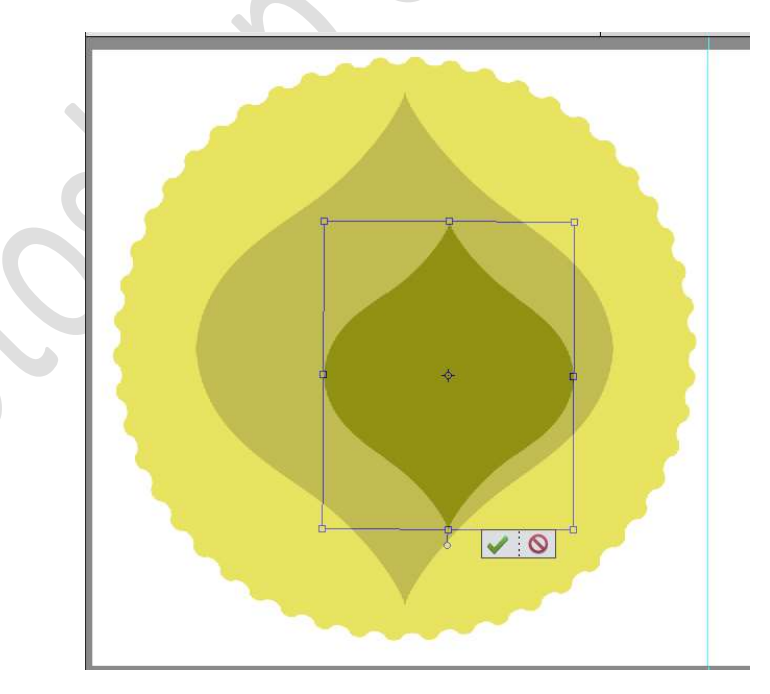

6. We gaan onze gespiegelde harten een omlijning geven.
Plaats boven iedere laag van de gespiegelde harten een nieuwe laag en noem deze omlijning groot hart en omlijning klein hart.
Zet Voorgrondkleur op #4b4c04
Doe CTRL+ klik op de laag gespiegeld hart, ga naar de laag

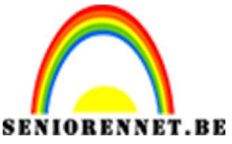

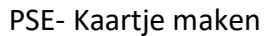

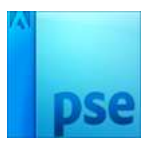

#### omlijning groot hart → Bewerken → Selectie omlijnen → 35 px → © Binnen.

|                                                                                                    |                  |                     |                   | -         | No | rmaa | • | Dekking: 1    | • 00%          |
|----------------------------------------------------------------------------------------------------|------------------|---------------------|-------------------|-----------|----|------|---|---------------|----------------|
| A                                                                                                    |                  |                     |                   |           | 0  | 3    |   | Omlijning kle | n hart         |
|                                                                                                    |                  |                     |                   |           | 0  | 3    | ٠ | gespiegeld h  | art ko         |
|                                                                                                    |                  |                     |                   |           | 0  | 8    |   | omlijning gro | ot hart        |
|                                                                                                    | Omlijnen         |                     |                   |           | <  | 3    |   | gespiegeld h  | art            |
|                                                                                                    | Omlijn<br>Breed  | te: 25 px           |                   | ОК        | 0  | 3    |   | Vorm 1        |                |
|                                                                                                    | Kle              | ur:                 |                   | Annuleren | 9  | 3    |   | Achtergrond   | e <sub>a</sub> |
| $> \lambda$ ( ) $/$                                                                                            | Locatie          | a                   |                   | Неір      |    |      |   |               |                |
|                                                                                                    | 🖲 Bi <u>n</u> ne | n 🔾 Midd <u>e</u> n | ⊖ B <u>u</u> iten |           |    |      |   |               |                |
|                                                                                                    | Overvlo          | oeien               |                   |           |    |      |   |               |                |
| The second second second second second second second second second second second second second second second s | Palda            | Normaai             | •                 |           |    |      |   |               |                |
|                                                                                                    | Dekkir           | ng: 100 %           |                   |           |    |      |   |               |                |
|                                                                                                    | Trans            | parantie behouden   | i                 |           |    |      |   |               |                |
|                                                                                                    | -                |                     |                   |           |    |      |   |               |                |
|                                                                                                    |                  |                     |                   |           |    |      |   |               |                |
|                                                                                                    |                  |                     |                   |           |    |      |   |               |                |

#### Deselecteren

Doe CTRL+ klik op de laag gespiegeld hart kopie, ga naar de laag omlijning klein hart → Bewerken → Selectie omlijnen → 25 px → © Binnen.

|                                     |      | Norma | al 🔻 | Dekking: 100% 🔫      |
|-------------------------------------|------|-------|------|----------------------|
|                                     | ٩    | 8     |      | Omlijning klein hart |
|                                     | ٩    |       |      | gespiegeld hart ko   |
|                                     | ٩    | • 3   |      | omlijning groot hart |
| Omlijnen                            | ×    | 8     |      | gespiegeld hart      |
| Omlijning<br>Breefte: 32 w          | 5    |       |      | Vorm 1               |
| Annuler<br>Klaur                    | en g | • 3   |      | Achtergrond          |
| Help                                |      |       |      |                      |
| Docatie     O Bigiten     O Bigiten |      |       |      |                      |
| Overvfoeien                         |      |       |      |                      |
| Modus: Normaal                      |      |       |      |                      |
| Dekking: 100 %                      |      |       |      |                      |
| Iransparantie behouden              |      |       |      |                      |
|                                     |      |       |      |                      |
|                                     |      |       |      |                      |
|                                     | -    |       |      |                      |

#### Deselecteren

- 7. Sla het geheel op als sjabloon gespiegeld hart.
- 8. Nu gaan we ons kaartje afwerken. Plaats boven de **achtergrondlaag** een **nieuwe laag** en noem deze **verloop**.

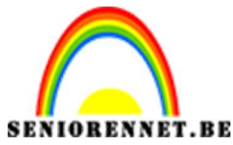

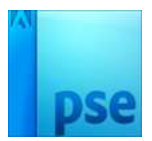

Zet het Voorgrondkleur en Achtergrondkleur op # d6cab2 Activeer het Gereedschap Verloop  $\rightarrow$  kies Verloop van Voor- naar achtergrondkleur. Dubbelklik op het verloop en plaats op positie  $53\% \rightarrow$  wit toe.

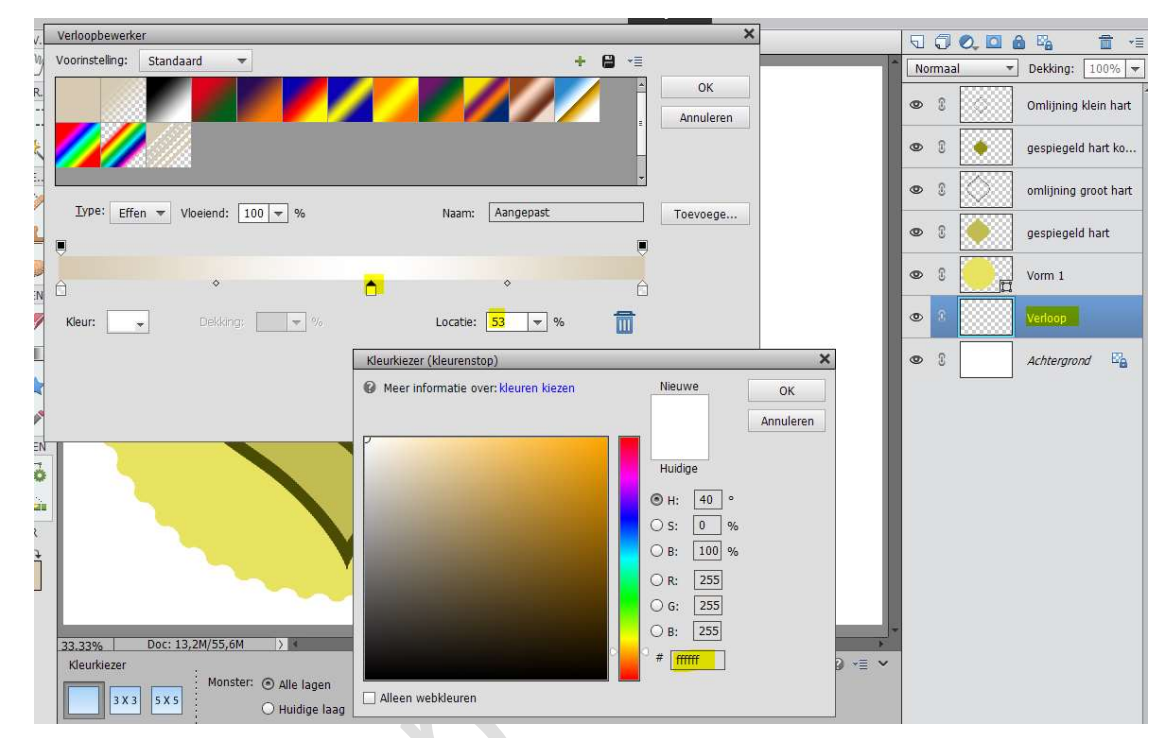

Kies het Gespiegelde Verloop of Gereflecteerd.

| Verloop |   |          |              |           |          |
|---------|---|----------|--------------|-----------|----------|
|         | - | Modus:   | Normaal      | -         |          |
|         |   | Dekking: |              | O 100%    | Reflect. |
| Be      |   | 🗌 Omkere | en 🗹 Transp. | 🗹 Dither. |          |

Trek het verloop van links boven tot bijna aan de rechterhoek onderaan van het volledige werkdocument.

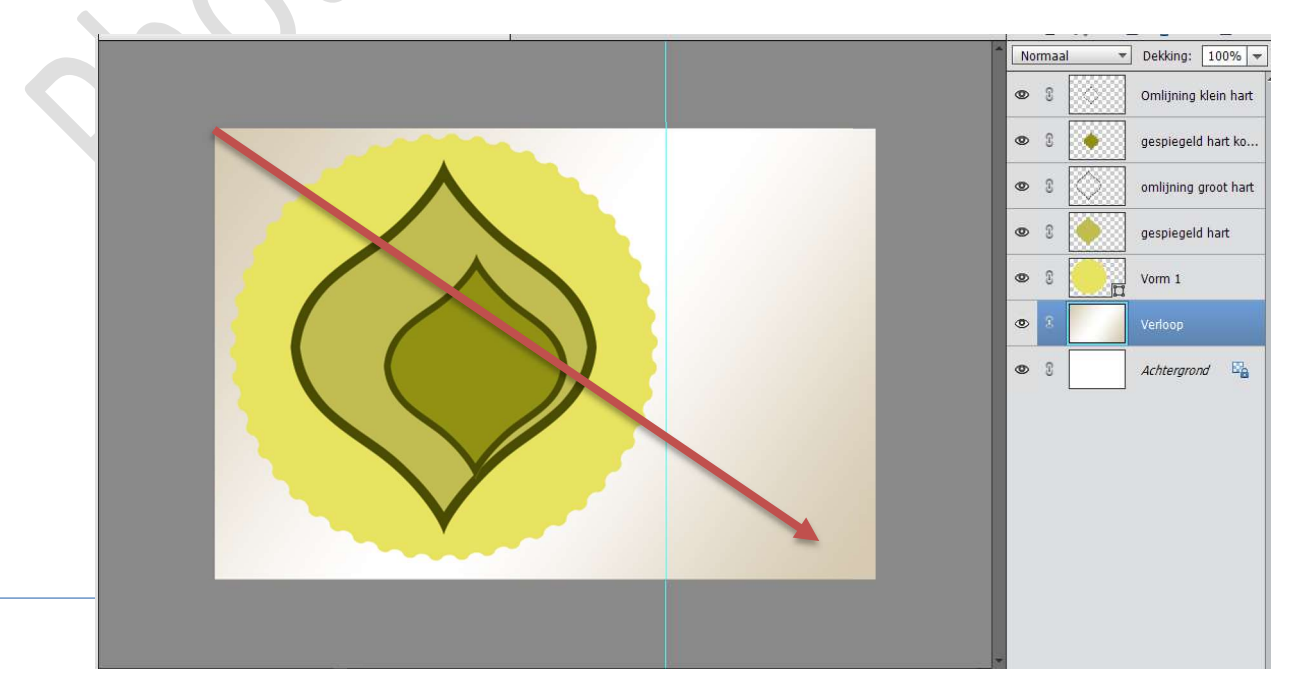

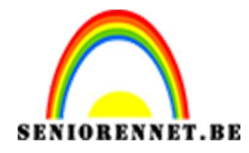

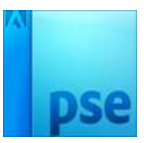

9. Plaats daarboven een Aanpassingslaag Patroon → Gekleurd papier
 → witte structuur.
 Zet de Onemlesimedus en Vermenigmuldigen

Zet de Overvloeimodus op Vermenigvuldigen.

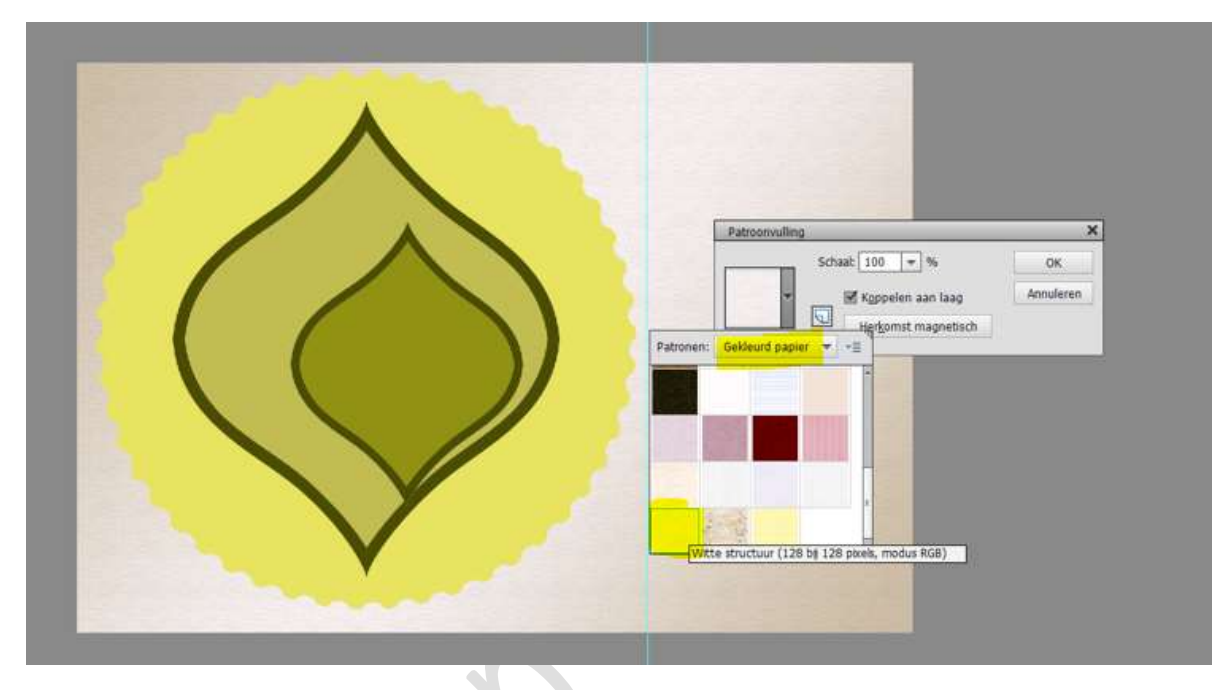

Dupliceer deze Aanpassingslaag Patroon.
Die gedupliceerde laag Vereenvoudigen
Ga naar Filter → Stileren → Geef diepte → 

Blokken → Grootte:
5 px - Diepte: 5 px - 

Willekeurig → OK

|                                                  | 0 | U |            | Omlijning klein hart |
|--------------------------------------------------|---|---|------------|----------------------|
|                                                  | ۲ | 3 |            | gespiegeld hart ko   |
| Geef diepte ×                                    | 0 | 2 | $\bigcirc$ | omlijning groot hart |
| Type: OBlokken OPiramides OK                     | ۲ | 3 |            | gespiegeld hart      |
| Grootter 📴 pixels Annuleren                      | 0 | C |            | Vorm 1               |
| Effen voorvlakken<br>Onvoledige blokken maskeren | ۲ | 0 |            | Patroonvulling 1 k   |
|                                                  | 0 | £ |            | Patro                |
|                                                  | ۲ | 3 |            | Verloop              |
|                                                  | 0 | 3 |            | Achtergrond          |
|                                                  |   |   |            |                      |
|                                                  |   |   |            |                      |
|                                                  |   |   |            |                      |

Zet de **Overvloeimodus** van deze laag op **Lichter**.

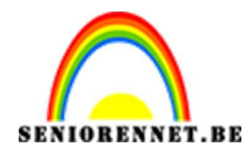

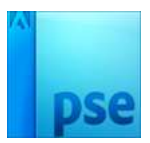

- ▼ Dekking: 100% ▼ Normaal 0 0 Omlijning klein hart 0 8 gespiegeld hart ko... 8 0 3 omlijning groot hart gespiegeld hart 0 8 0 0 3 Patroonvulling 1 k.. 0 8 Patro. 0 8 Verloop • 1 Achtergrond
- Activeer de laag Vorm 1.
   Geef deze laag kleur #d5C9B2 of een kleur naar keuze.

Ga naar Stijlen  $\rightarrow$  bovenaan rechts (omgekeerde driehoekje met de 4 lijntjes)  $\rightarrow$  Uitklapvenster  $\rightarrow$  stijlen laden  $\rightarrow$  ga naar uw mapje waar u de materialen hebt opgeslaan voor dit lesje en kies Stijl voor 1  $\rightarrow$  dit wordt geladen in uw stijlen  $\rightarrow$  dubbel klikken op deze stijl.

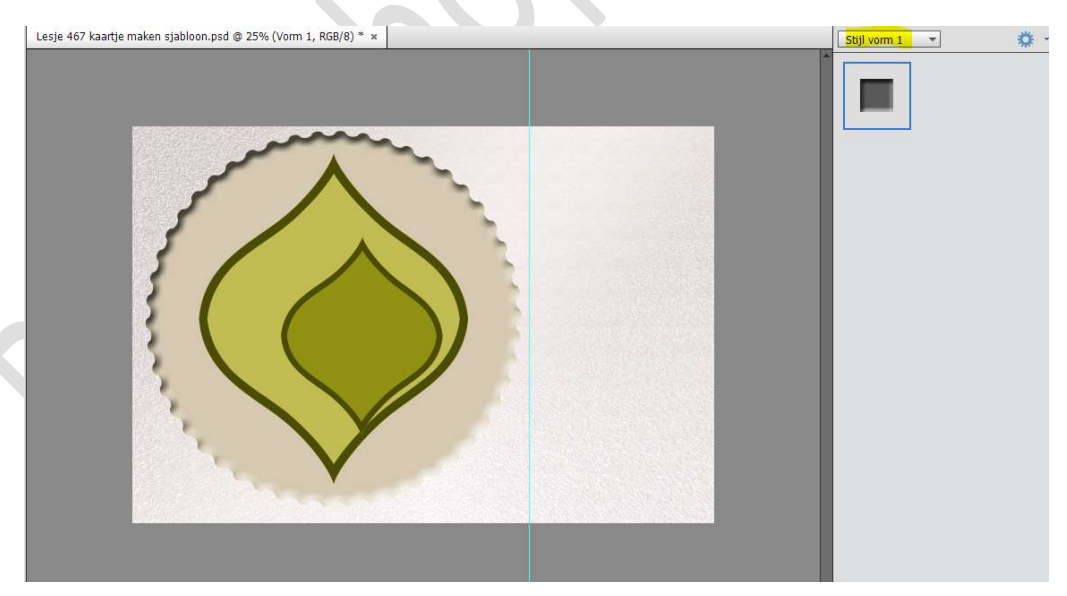

Ga terug naar het lagenpalet. Dubbel klik op fx → Lijn of Ø streek → Grootte: 4 px → Positie: Buiten → Dekking 100% → kleur # 9B7F0B

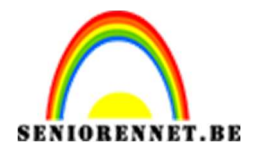

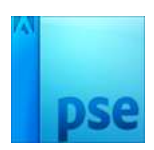

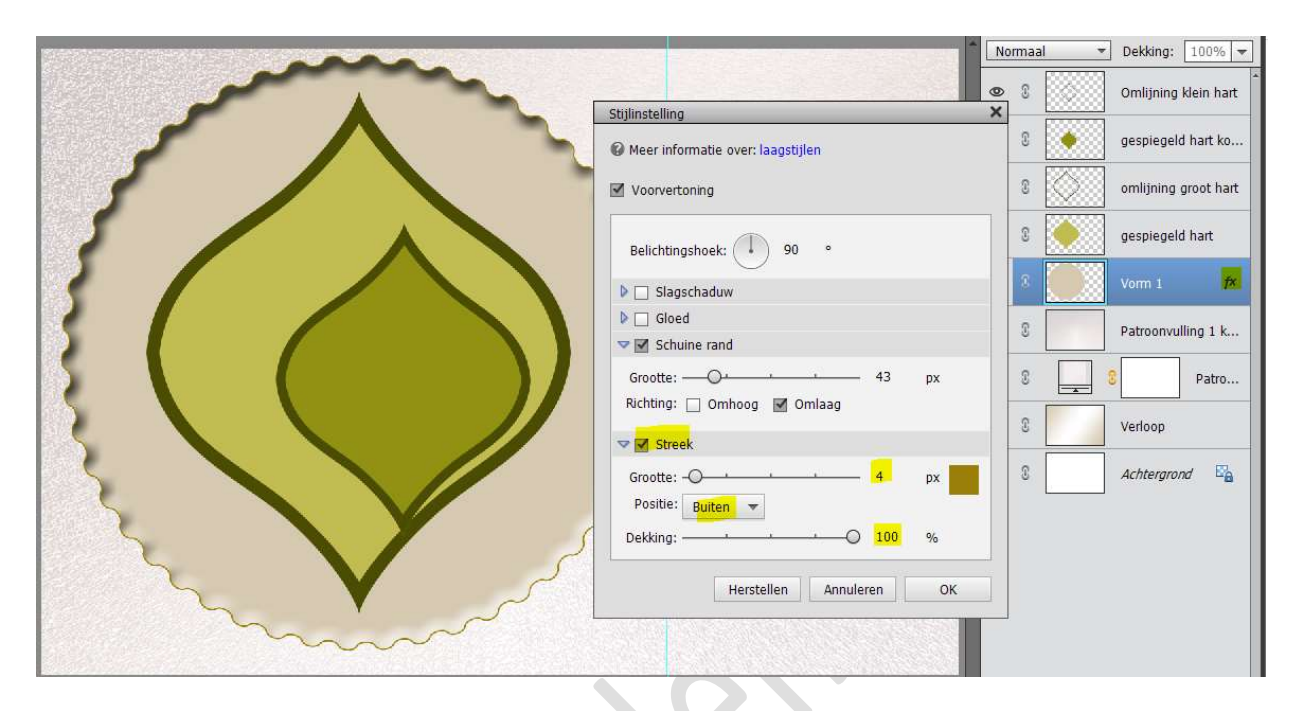

11. Activeer de laag gespiegeld hart kopie of de kleine vorm van de gespiegelde hart.

**Plaats** daarin een **afbeelding** naar keuze. Geef deze een **Uitknipmasker** op de laag gespiegelde hart kopie

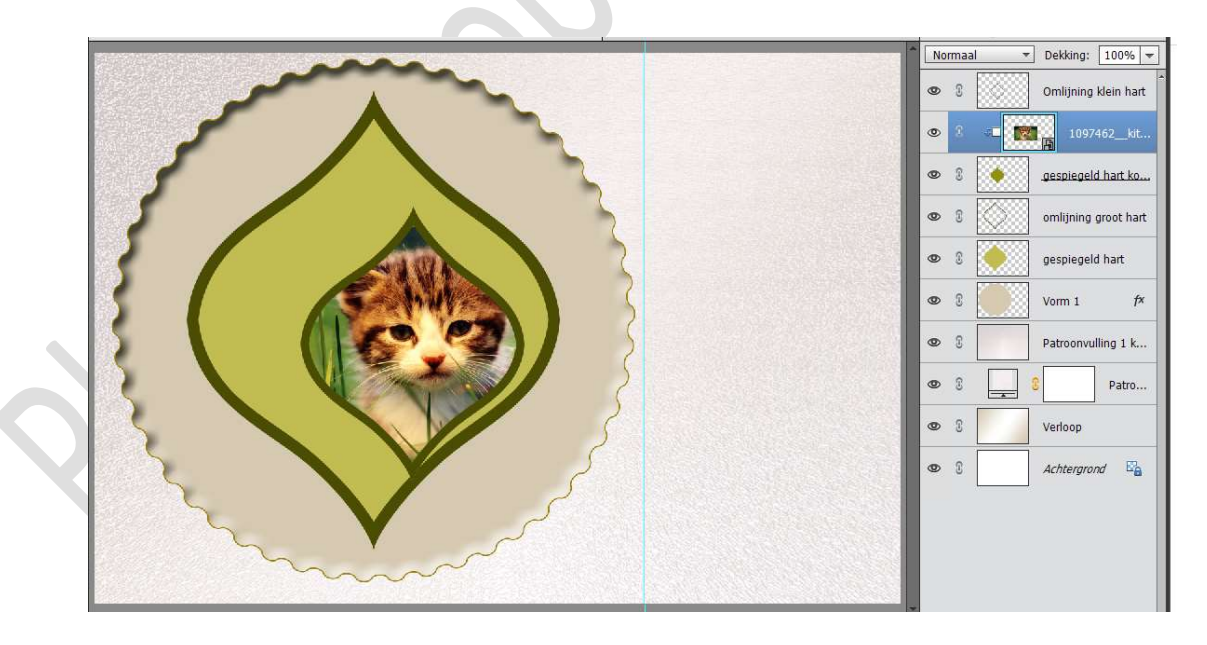

- 12. We gaan onze **omlijning kleine hart** nu wat **effect** geven.
  - a. <u>Verloop geven aan de omlijning van het kleine hart</u>
     Doe CTRL+klik op de laag omlijning kleine hart.
     Aanpassingslaag → Verloop → Locatie 0% op #9A8389 →
     Locatie 46% op #8A6E72 → Locatie 100% op #9D8F89 of u

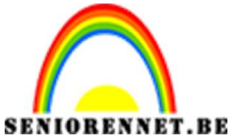

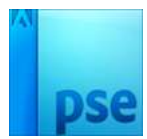

kan ook een verloop maken met kleuren naar eigen keuze. Lineair Verloop Hoek 119°

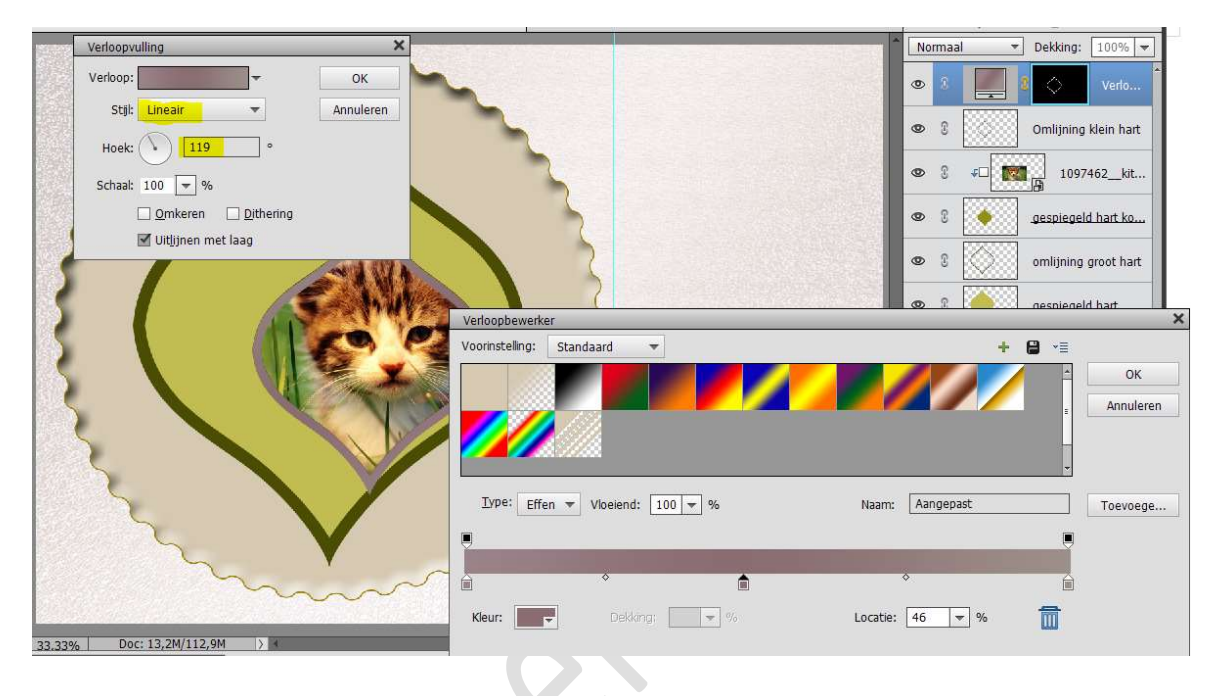

b. Activeer de laag Omlijning klein hart. Ga naar Stijlen → Schuine kanten → Eenvoudig kusseneffect (2<sup>de</sup> icoontje) → Lagenpalet → dubbelklik op fx → pas de waarden aan naar het volgende: Belichtingshoek: 163° → Grootte: 21 px → Richting: ☑ Omlaag → OK

|                                     | Vormaal   Dekking: 100% |
|-------------------------------------|-------------------------|
| Stillinstelling X                   | Verlo                   |
| O Meer informatie over: laagstijlen | 8 Omlijning klein       |
| Voorvertoning                       | 0 <b>↓</b> 1097462_kit  |
| Belichtingshoek: 163 °              | © gespiegeld hart ko    |
| ▶ Slagschaduw                       | © omlijning groot hart  |
| ▶ □ Gloed       ♥ ☑ Schuine rand    | © gespiegeld hart       |
| Grootte:                            | © Vorm 1 f×             |
| Richting: Omhoog Omlaag             | Patroonvulling 1 k      |
| Herstellen Annuleren OK             | C Patro                 |
|                                     | ۶ 🕄 Verloop             |
|                                     | C Achtergrond           |
|                                     |                         |
|                                     |                         |

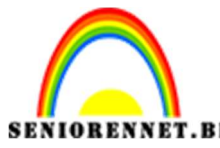

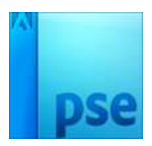

- c. We gaan onze **omlijning** ook nog een **patroon met diepte** geven.
  - Open een PNG (afbeelding op transparante achtergrond) die wat te maken heeft met jouw afbeeldingen, dus hier bij deze afbeelding zocht ik een PNG van een poes.
  - ◆ Pas de grootte aan, aan langste zijde max. 100 px.
    Afbeelding → Vergroten/verkleinen → afbeeldingsgrootte
    → hoogte of breedte aanpassen naar max. 100 px aan de langste zijde.
  - We gaan onze kleur wijzigen naar zwart indien dit nog een gekleurde PNG is.

 $CTRL+U \rightarrow Verzadiging: -100\% \rightarrow OK$ 

- ☆ Ga naar Bewerken → Patroon definiëren → geef een passende naam → OK
- ✤ U kan deze laag sluiten.
- ♦ Ga terug naar uw werkdocument.
   Doe CTRL+klik op de laag omlijning klein hart.
   Aanpassingslaag → Patroon → kies het juist

#### zelfgemaakte patroon.

Pas de schaal aan tot max. 40 %

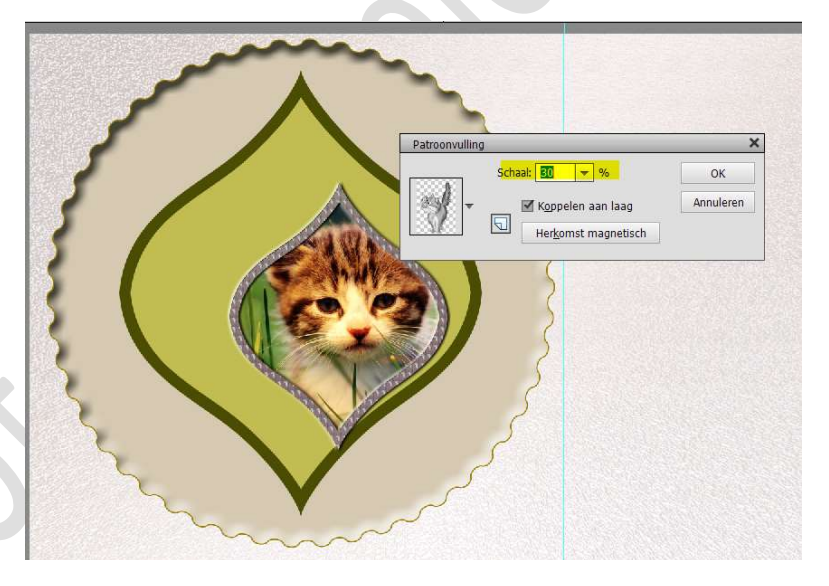

- Plaats uw Patroonlaag **bovenaan** in uw lagenpalet.
- ✤ We gaan nu diepte geven aan deze Patroonlaag.
  - > **Vereenvoudig** deze Patroonlaag.
  - Filter → Stileren → Diepte geven → 

     Blokken
     Grootte: 15px Diepte: 15 → 
     Willekeurig → OK

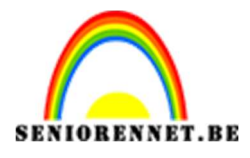

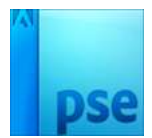

| Geef diepte                                                                                                    | ×                      |
|----------------------------------------------------------------------------------------------------|------------------------|
| Type:   Blokken  Piramides  Grootte:  Type:  Blokken  pixels  Diepte:  Ffen voorvlakken  Onvolledige blokken maskeren | OK<br>Annuleren<br>sis |

- 13. We gaan nu ons groot gespiegeld hart afwerken.a. Activeer de laag omlijning groot hart.
  - ✤ Doe CTRL+klik op de laag omlijning groot hart.
  - ◆ Aanpassingslaag → Verloop → Locatie 0% op #937E63→ Locatie 54% op #F7DEDE → Locatie 100% op #706143 of u kan ook een verloop maken met kleuren naar eigen keuze Radiaal Verloop

Hoek: -162°

|                                           |                                     | ↑ Normaal → Dekking: 100% → |
|-------------------------------------------|-------------------------------------|-----------------------------|
|                                           | <u> </u>                            | Patroonvulling 2            |
|                                           | Verloopvulling ×                    | 👁 S 📕 S 🔷 Verlo             |
| 5 / 1                                     | Verloop: OK                         |                             |
| 5 //                                      | Stijl: Radiaal Annuleren            | Omlijning klein7×           |
|                                           | Hoek:                               | © 3 €□ 1097462_kit          |
|                                           | Schaal: 100 💌 %                     | 👁 🕄 🔶 gespiegeld hart ko    |
|                                           | Omkeren Dithering                   |                             |
|                                           | Uitlijnen met laag                  | Verio                       |
|                                           | Verloopbewerker                     | × ot hart                   |
|                                           | Voorinstelling: Standaard 👻         | + 😫 📲                       |
|                                           |                                     | ок ат                       |
|                                           |                                     | Annuleren fx                |
|                                           |                                     |                             |
|                                           |                                     | - 11 k                      |
|                                           | Type: Effon = Vincing: 100 - %      | Naame Aangenast Tagangena   |
|                                           |                                     | Toevoege                    |
|                                           |                                     |                             |
|                                           | ê                                   | * <u> </u>                  |
| 33,33% Doc: 13,2M/129,9M > 4              | Kleur: View Dekking: View View View | .ocatie: 54 👻 % 🗂           |
| Kleurkiezer                               |                                     |                             |
| Monster:       Alle lagen     SX3     SX5 |                                     |                             |
| C Huidige laag                            |                                     |                             |
| Punt                                      |                                     |                             |
| •                                         | Decise                              |                             |
|                                           | Pagina                              |                             |
|                                           | 13                                  |                             |

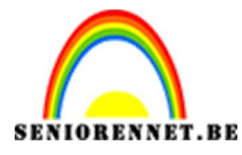

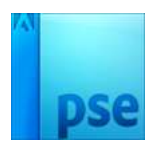

- \* We gaan deze ook een Laagstijl: schuine kant geven.
  - > Activeer de laag omlijning groot hart
  - Stijlen → Schuine kant → eenvoudig kusseneffect.
  - Terug naar uw lagenpalet en dubbelklik doen op fx van de laag omlijning groot hart
  - ➢ Volgende waarden: Belichtingshoek: 120° → Grootte: 5 px – Richting: ☑ Omlaag

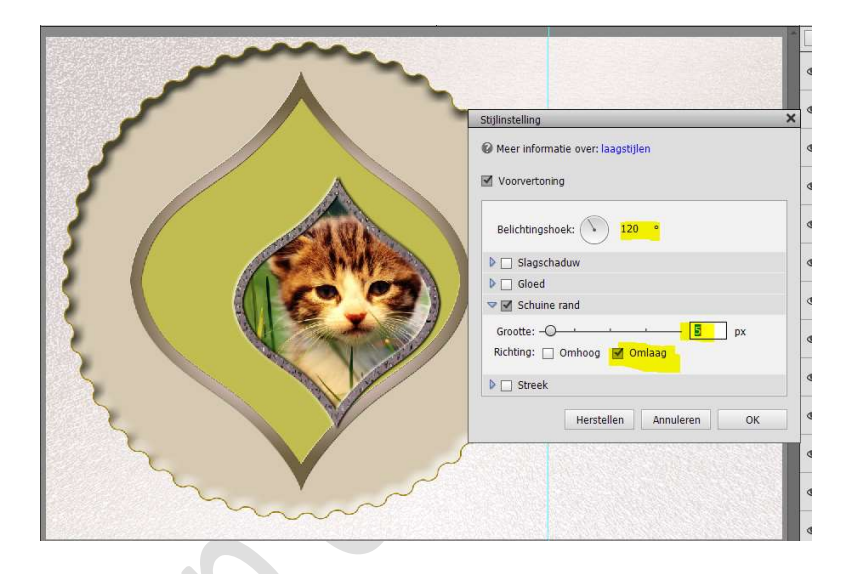

- b. Activeer nu de laag gespiegeld hart
  - ✤ Doe CTRL+klik op deze laag
  - ★ Aanpassingslaag → Volle kleur → #D5C9B1 of kleur naar keuze.

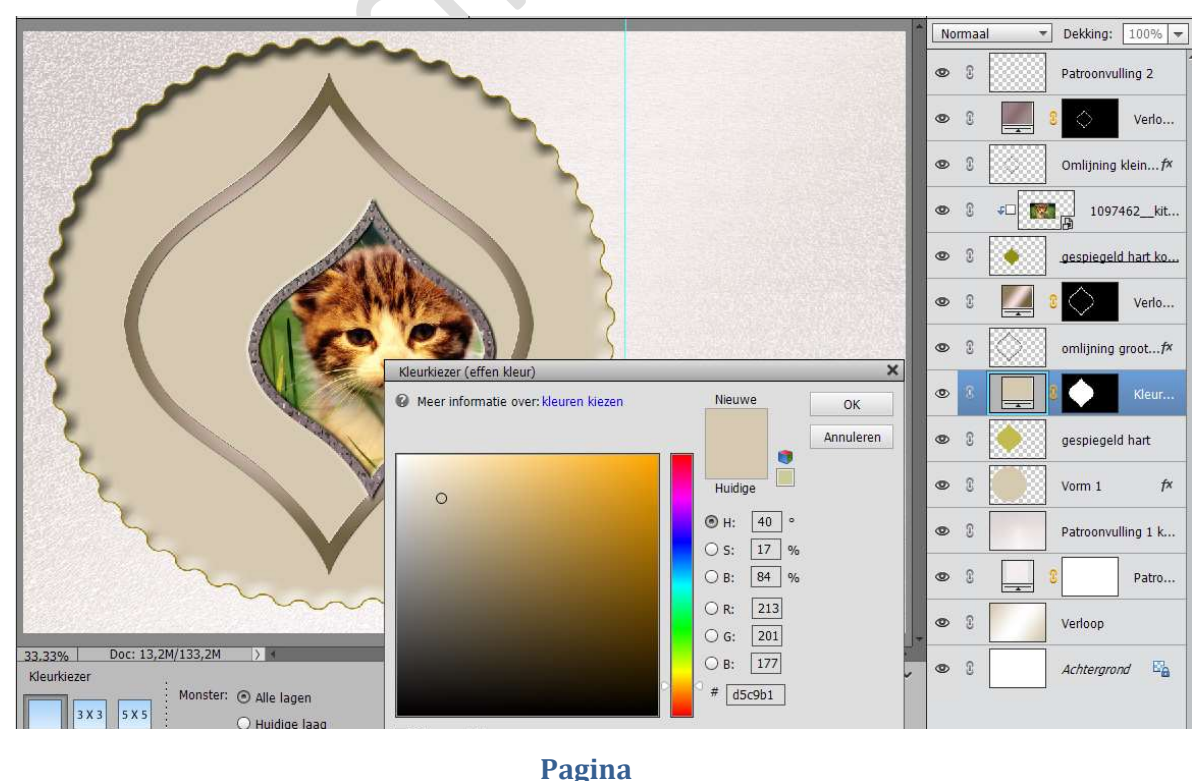

14

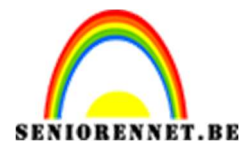

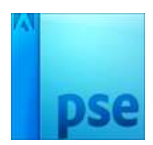

- \* We gaan deze ook een Laagstijl: schuine kant geven.
  - > Activeer de laag gespiegeld hart
  - Stijlen → Schuine kant → eenvoudig kusseneffect.
  - Terug naar uw lagenpalet en dubbelklik doen op fx van de laag omlijning groot hart
  - ➢ Volgende waarden: Belichtingshoek: 120° → Grootte: 5 px – Richting: ☑ Omlaag

| - min  |                                   |
|--------|-----------------------------------|
|        | Stijlinstelling                   |
|        | Meer informatie over: laagstijlen |
| 5      | Voorvertoning                     |
|        | Belichtingshoek: 120 °            |
| S SAMA | Slagschaduw                       |
|        | ▶ Gloed                           |
|        |                                   |
|        | Richting: Omhoog Omlaag           |
|        | Streek                            |
|        | Herstellen Annuleren OK           |
|        |                                   |
|        |                                   |
|        |                                   |

- We gaan ook nog een Patroondekking geven op deze laag.
  - > Doe CTRL+klik op de laag gespiegeld hart
  - > Aanpassingslaag → Patroon → Structuur → Jute
     → schaal: 50%
  - > Plaats deze laag boven de laag Volle kleur
  - Zet de **Overvloeimodus** van deze laag op **Bedekken**

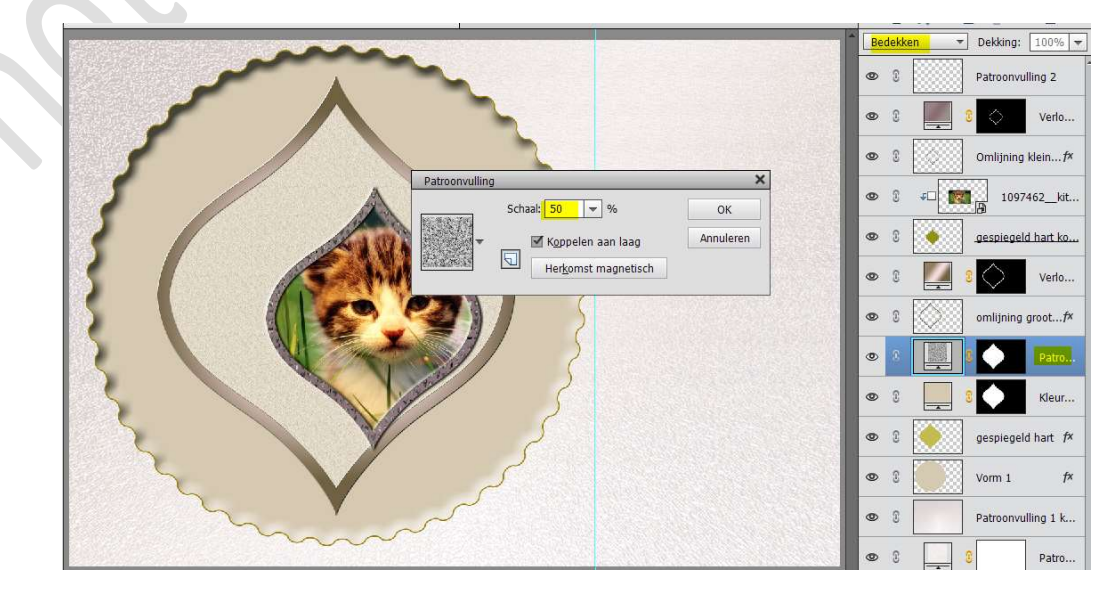

Pagina 15

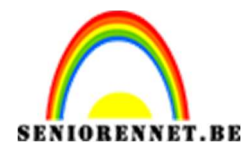

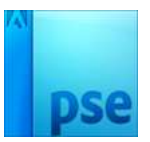

- 14. We gaan ons kaartje afwerken met een tekstkaartje in de linker bovenhoek.
  - a. Plaats bovenaan een **nieuwe laag**
  - b. Neem het **rechthoekig vormgereedschap** met vaste waarde van 4cm op 3 cm.
  - c. Plaats deze **vorm links bovenaan** en noem deze laag **naamkaartje**

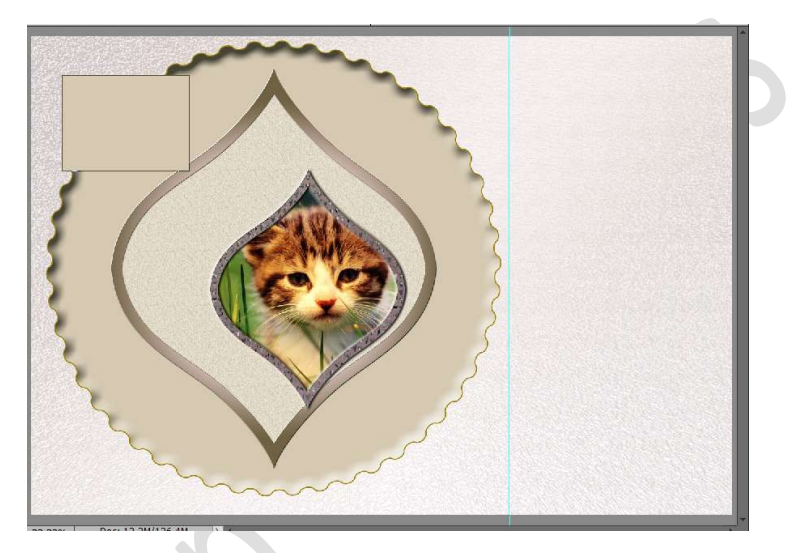

#### d. Naamkaartje een Verloop geven.

- Plaats een nieuwe laag erboven
- Doe CTRL+klik op de laag naamkaartje
- ♦ Activeer het Verloopgereedschap → Verloop aanpassen
  - → Positie 0% # d6cab2 → Positie 53% #FFFFFF of wit
    → Positie 100% # d6cab2

| Type: Effen 🔻 | Vloeiend: 100 🔻 % |   | Naam:    | Aangepast  |   |
|---------------|-------------------|---|----------|------------|---|
|               |                   |   |          |            | Ę |
| â             |                   | Ô |          |            | É |
| Kleur:        | Dekking: 🗾 🔫 %    |   | Locatie: | <b>▼</b> % | 龠 |

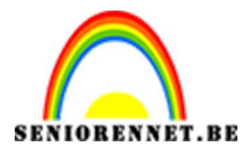

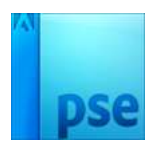

## Trek een Radiaal verloop van Links bovenaan naar rechtsonder.

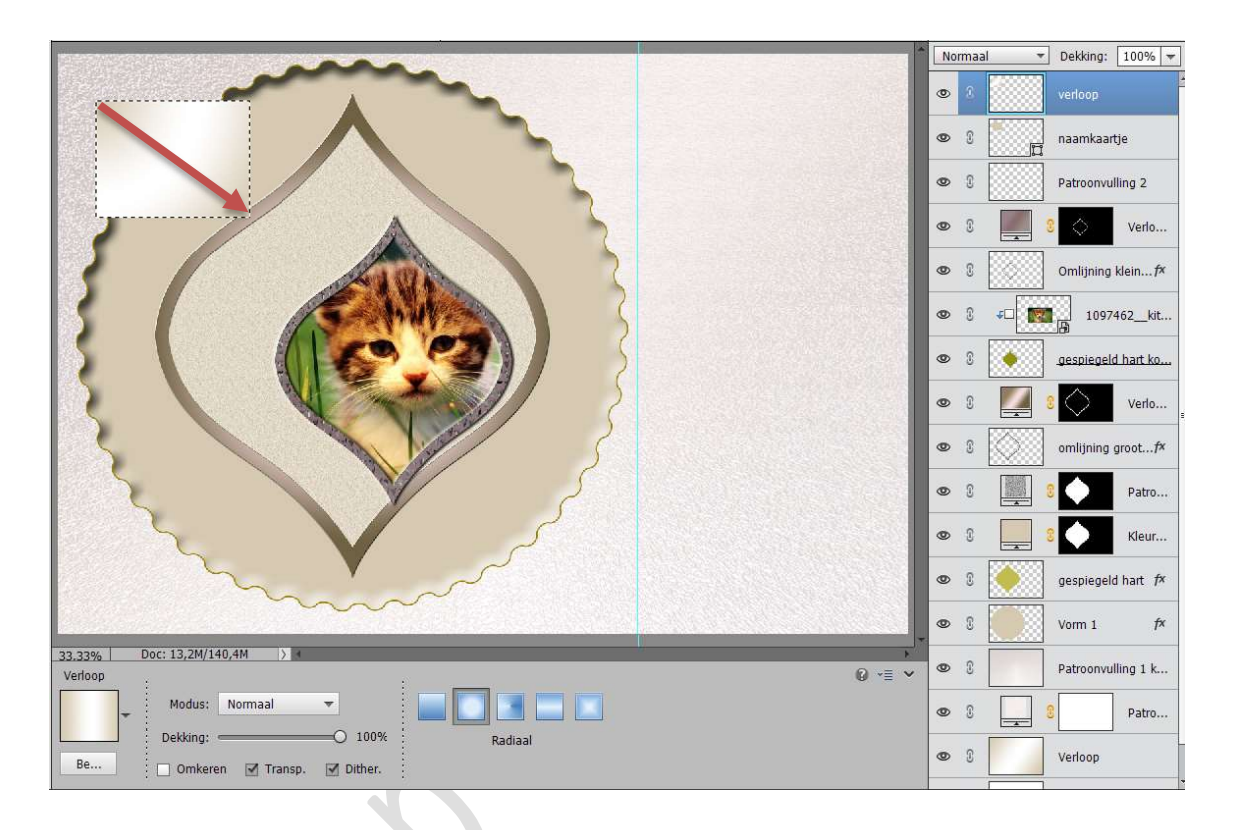

- e. Trek een **fijn lijntje binnenin** de rechthoek.
  - Plaats een nieuwe laag bovenaan in uw lagenpalet en noem dit fijn lijntje.
  - \* Vereenvoudig de laag naamkaartje
  - ✤ Doe CTRL+T → breedte en hoogte aanpassen naar
  - 95% 🗲 groene vinkje klikken

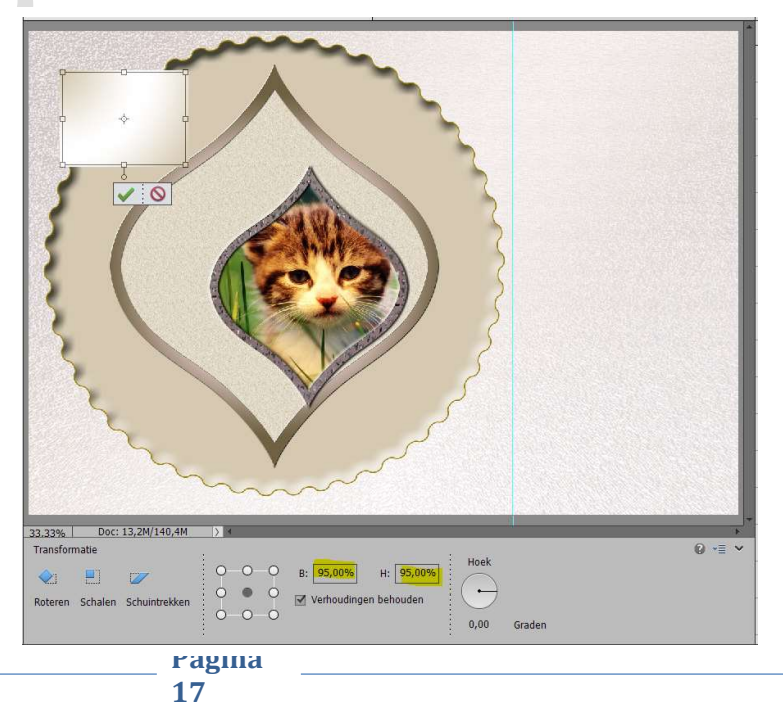

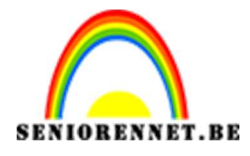

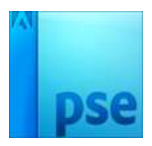

- Doe CTRL+klik op laag naamkaartje.
- \* Activeer de laag fijn lijntje.
- Ga naar Bewerken → Selectie omlijnen → Breedte:
   3px Kleur #6d5b5b → Positie: 

   Binnen → OK

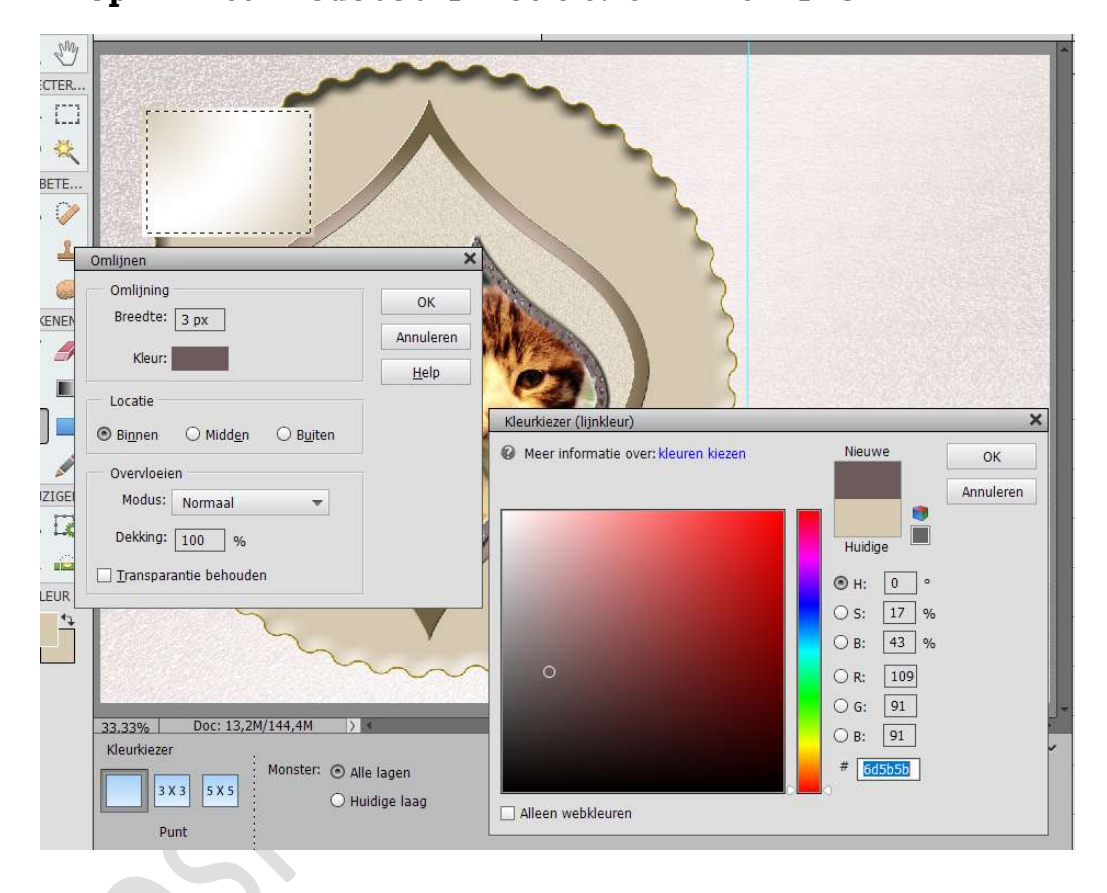

#### \* Deselecteren

 ♦ We gaan ons lijntje nog een Laagstijl Schuine kant geven → Eenvoudige kussenreliëf → Belichtingshoek:
 120° → Grootte: 7px → Positie: ☑ Omhoog

|        | Stijlinstelling ×                 |   |
|--------|-----------------------------------|---|
|        | Meer informatie over: laagstijlen |   |
|        | Voorvertoning                     |   |
|        | Belichtingshoek: 120 °            |   |
| S SAME | Slagschaduw     Gleed             |   |
|        | ✓ Schuine rand                    |   |
|        | Grootte:                          |   |
|        | Streek                            | - |
|        | Herstellen Annuleren OK           |   |
|        |                                   |   |
|        |                                   | - |
|        |                                   | 1 |

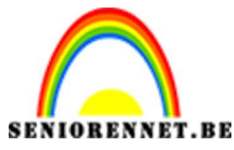

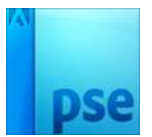

- f. Plaats een **tekst** op het kaartje
  - \* Laad de lettertype ChopinScript in uw PSE
  - \* Activeer de bovenste laag.
  - Typ met dit lettertype een tekst naar keuze

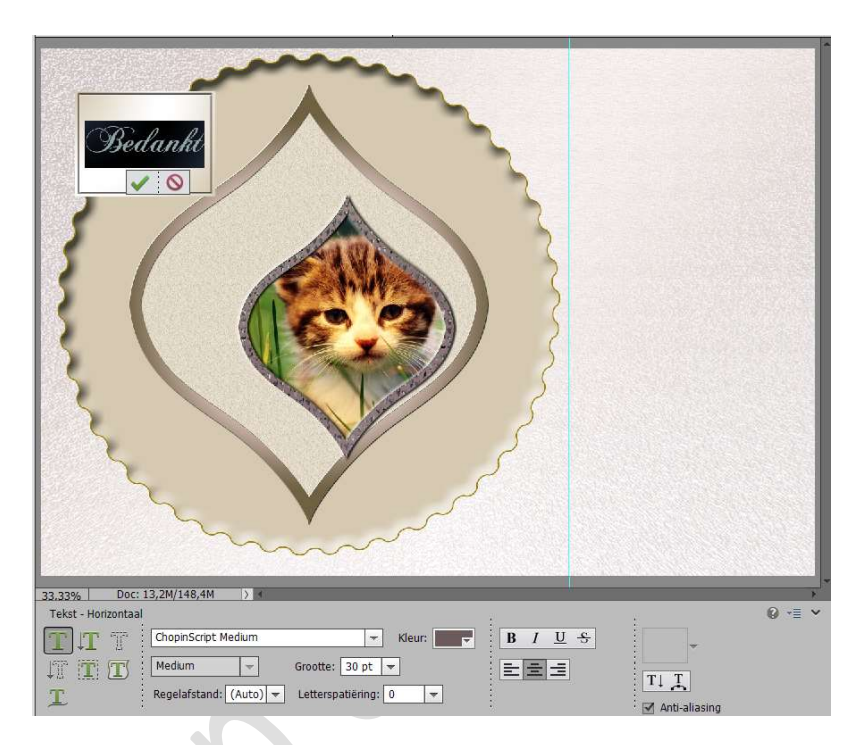

Selecteer de lagen van uw tekst tot naamkaartje en lijn deze mooi uit.

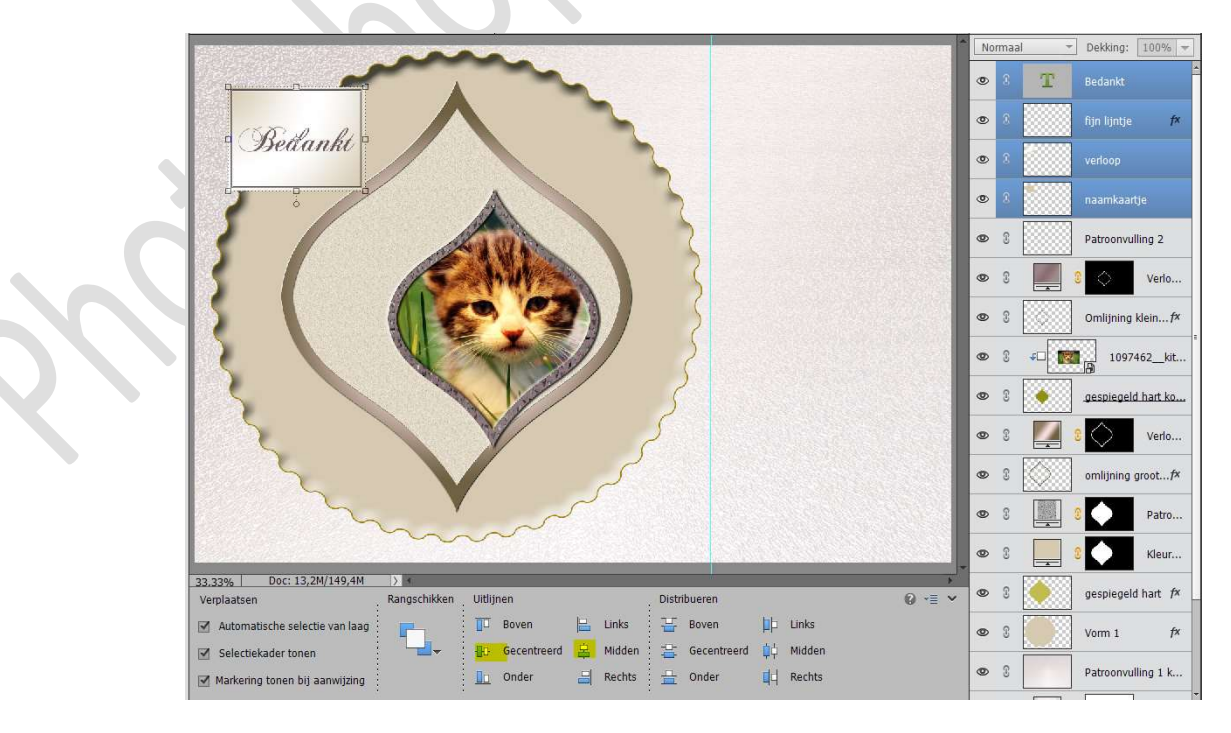

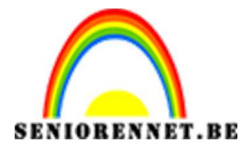

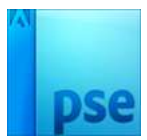

✤ Behoud deze selectie van deze 4 lagen en koppel deze.

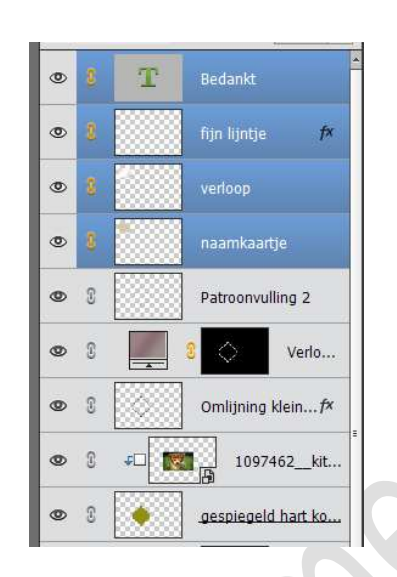

Doe CTRL+T en deze 4 lagen gaan we de hoek wijzigen naar -10%

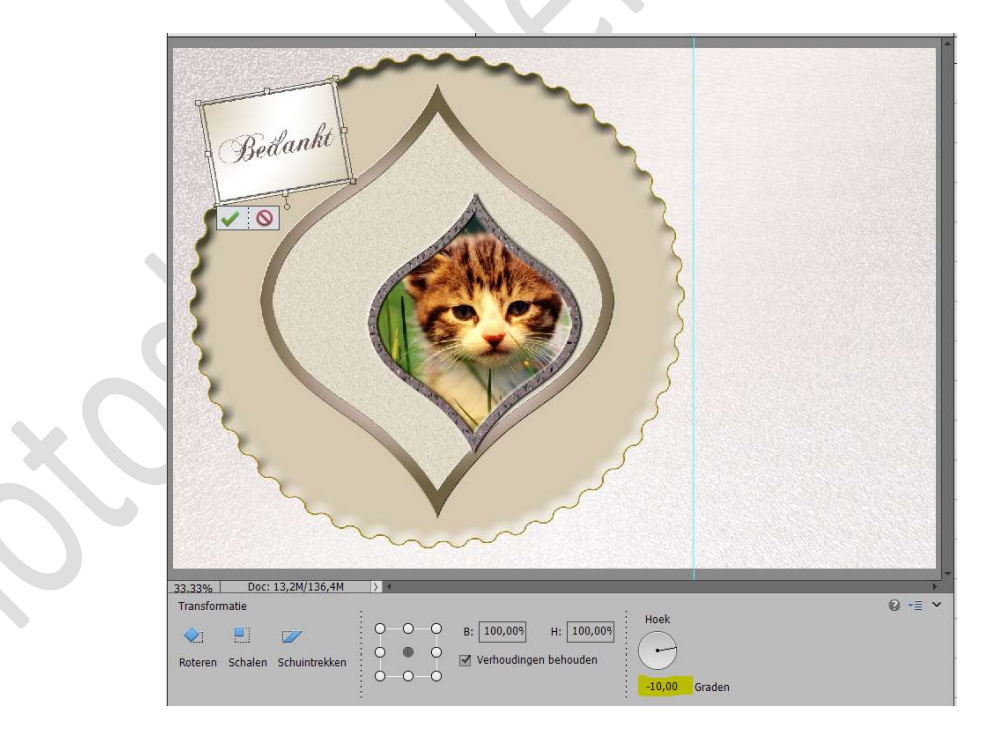

U kan aan de **rechterkant**, voorbij de hulplijn nog een tekst naar keuze plaatsen.

U kan ook die hulplijn gebruiken om het kaartje uit te snijden.

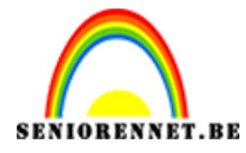

PSE- Kaartje maken

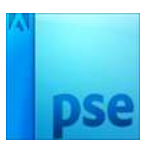

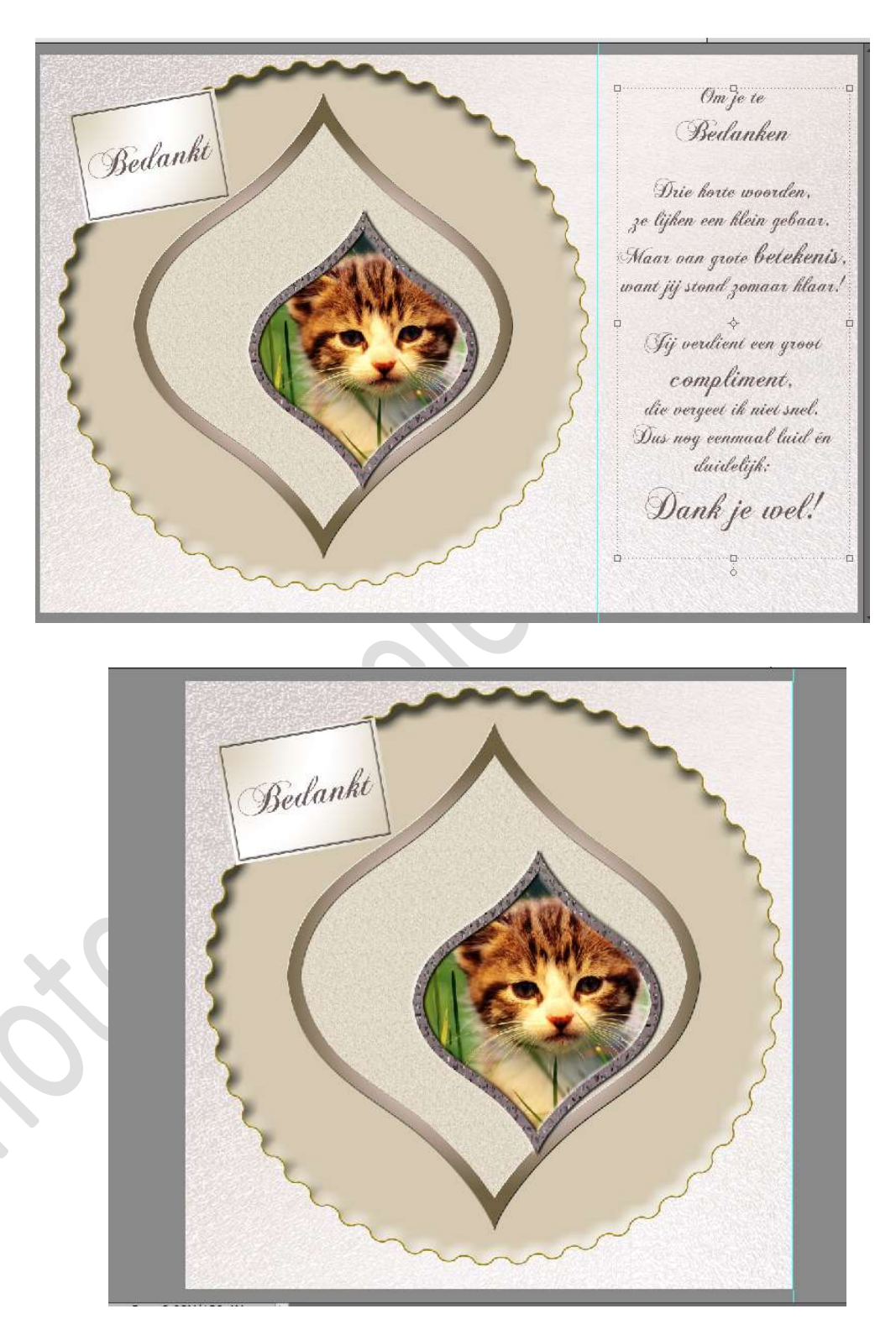

- g. Plaats nog een **fijn lijntje rond het ontwerp van 5px** met kleur van de tekst.
  - Plaats bovenaan een nieuwe laag en noem deze omlijning.

Pagina

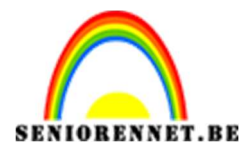

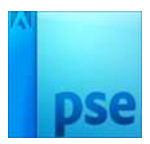

☆ Doe CTRL+A → Ga naar Bewerken → Selectie
 Omlijnen → Grootte: 10 px → Kleur: tekst → Positie:
 ⊙ Binnen

| Breadta: to an                                             | ОК           |
|------------------------------------------------------------|--------------|
| breedie. 10 px                                             | Annuleren    |
| Kleur:                                                     | <u>H</u> elp |
| ocatie                                                     |              |
| <mark>Bi<u>n</u>nen O Midd<u>e</u>n O B<u>u</u>iten</mark> |              |
| Dvervloeien                                                |              |
| Modus: Normaal 👻                                           |              |
| Dekking: 100 %                                             |              |
| Transmission behaviolen                                    |              |

15. Ons kaartje is klaar.Werk af naar keuze en vergeet jouw naam niet.Sla op als PSD: max. 800 px aan langste zijdeSla op als JPEG: max. 150 kb

Veel plezier ermee NOTI

a.

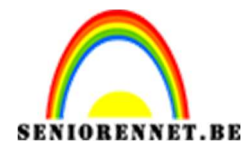

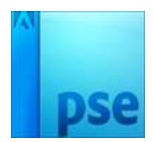

enoitosnopenents

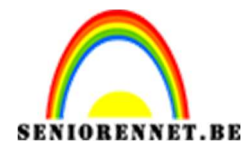

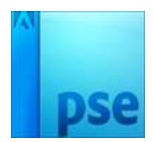

enoitosnopenents